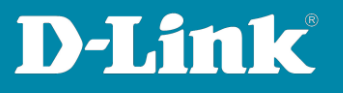

## Erreichen der L Kameras per Microsoft Edge

## 1. Öffnen Sie Microsoft Edge, gehen Sie oben rechts auf die e Punkte und gehen in Einstellungen

Dort gehen Sie dann auf **"Standardbrowser"** und wählen unter "Neu laden von Windows im Internet Explorer Modus zulassen" "Zulassen".

| <b>@</b> 🗆 | D localhost3010 × D DWL-87      | 2049 x 🛛 🖸 DGS-1210-109 x 🛛 💁 E-Mail – Janis NATH - x 🗌 🗅 Apulinkule                                                                                 | -/dwc/d+ x   [] flp.dirk.de-/dcs/0; x   🗄 NeverTab 🛛 x                | (¹ 192.168.10.226 × இ Einstellungen | x + - o x     |
|------------|---------------------------------|----------------------------------------------------------------------------------------------------|-----------------------------------------------------------------------|-------------------------------------|---------------|
| ~ C        | tdge   edge//settings/default   |                                                                                                    |                                                                       |                                     | n 🖗 🕾 🖬 🚥 🖬   |
|            |                                 |                                                                                                    |                                                                       | Upclate verfügbar                   |               |
|            |                                 |                                                                                                    |                                                                       |                                     |               |
| Ei         | nstellungen                     | Standardbrowser                                                                                                    |                                                                       |                                     |               |
| L L        | Firstellungen durchsuchen       |                                                                                                    |                                                                       | Neues InPrivate-Fenster             |               |
|            |                                 | Microsoft Edge ist Ihr Standardbrowser                                                                                                    |                                                                       |                                     |               |
|            | ) Profile                       |                                                                                                    |                                                                       | 🖆 Favoriten                         |               |
| 0          | Datenschutz, Suche und Dienste  | Internet Explorer-Kompatibilität                                                                                                    |                                                                       | S Verlauf                           |               |
|            | j Lastelung                     |                                                                                                    |                                                                       | ↓ Downloads                         |               |
|            | ) kanaleste                     | Neuladen von Websites im Internet Explorer-Modus (IE-Modus) zulassen 💿                                                                               | Zulassen 🗸                                                            | EB Apps                             |               |
|            | Registerkarten                  | Wenn Sie in Microsoft Edge surfen und Nie eine Website aus Kompatibilitätspünden der Inten<br>im Internet Explorer-Modus nau geladen wird            | set Explorer kenütigt wird, ko <mark>n</mark> er Sie mähler, dass sie |                                     |               |
| e          | ? Teilen, kopieren und einfügen |                                                                                                    |                                                                       | G Erweiterungen                     |               |
| E          | Cockies und                     | Seiten im Internet Explorer-Modus                                                                                                    | Hinzulügen                                                            | Srundlegendes zum Browser           |               |
|            | Websiteberechtigungen           | Diese seten werden im internet Ligdorer-Modus für 30 Tage ab dem Datum geöffnet, an dem<br>Seiten zur Liste des Internet Explorer-Modus hirzugefägt. |                                                                       |                                     |               |
| 15         | Slandardbrowser                 | Internetontionen                                                                                                    |                                                                       |                                     |               |
|            | Downoids                        |                                                                                                    |                                                                       |                                     |               |
|            | 9 Family Safety                 |                                                                                                    |                                                                       |                                     |               |
| ,          | Develop                         |                                                                                                    |                                                                       | Weitere Tools                       |               |
|            | 3 Settem and Leistuna           |                                                                                                    |                                                                       | Einstellungen                       |               |
|            | ) Finitellungen mulicisation    |                                                                                                    |                                                                       | ③ Hilfe und Feedback                |               |
| Ì          | Smartphone und andere Geräte    |                                                                                                    |                                                                       | Microsoft Edge schließen            |               |
|            | Barrierofreiheit                |                                                                                                    |                                                                       | Von Ihrer Groanisation verwaltet    |               |
|            | Infos zu Microsoft Edge         |                                                                                                    |                                                                       |                                     |               |
|            |                                 |                                                                                                    |                                                                       |                                     |               |
|            |                                 |                                                                                                    |                                                                       |                                     |               |
|            |                                 |                                                                                                    |                                                                       |                                     |               |
|            |                                 |                                                                                                    |                                                                       |                                     |               |
|            |                                 |                                                                                                    |                                                                       |                                     |               |
|            |                                 |                                                                                                    |                                                                       |                                     |               |
|            |                                 |                                                                                                    |                                                                       |                                     |               |
|            | 4 D 🗮 💽 🌖 🖬 🕸                   |                                                                                                    |                                                                       |                                     | 🖕 🤹 💭 🌣 🚵 🙆 🖨 |

## 2. Öffnen der IP Adresse Ihrer Kamera

Wenn Sie die IP Adressse Ihrer Kamera jetzt in Edge aufrufen, könnten Sie folgende Meldung erhalten:

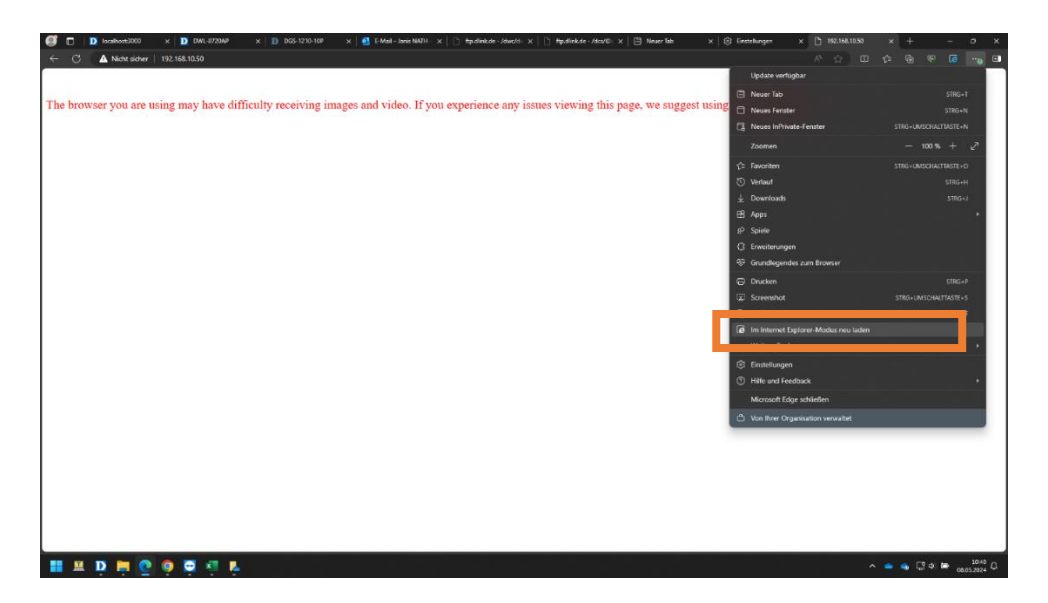

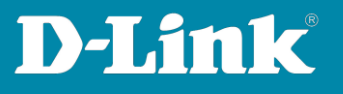

3. Dann rechts auf die Drei Punkte und auf "im Internet Explorer Modus neu laden" gehen

Die Seite sollte dann wie folgt aussehen:

| D localhoet3010 X D 0W1-87204P X D DC5-1210-10P X 🛃              | E-Mail-Janis NATH - x   🗋 #p.dink.de - /dwc/d= x   🗋 #p.dink.de - /dis/@: x   🖨 Neuer Iab | x @ Finentingen x 1:192.168.13.50 x + -<br>사 쇼 ① 쇼 유 양 @ | о х<br>р 0          |
|------------------------------------------------------------------|-------------------------------------------------------------------------------------------|----------------------------------------------------------|---------------------|
| he browser you are using may have difficulty receiving images an | d video. If you experience any issues viewing this page, we sug                           | gest using Internet Explorer.                            |                     |
|                                                                  |                                                                                           |                                                          |                     |
|                                                                  |                                                                                           |                                                          |                     |
| 😐 D 🛤 O 👰 🛱 🕫 K                                                  |                                                                                           | n 🕳 💊 🖓 oʻbo 👦                                           | 10:40<br>05.2024 () |

4. Dort bitte mit Ihren Anmeldedaten anmelden. Benutzername ist immer "admin". Nach reset der Kamera ist kein Passwort einzutragen. Bei der Einrichtung per App wird ein admin Kennwort generiert. Aussehen sollte es, nach erfolgreicher Anmeldung, dann so:

| 🦪 🗖 🛛 localhost:3000 x 🔯 07WL-8720AP x 🔯 0GS-121                                         | 0-10P × 🛛 🖸 8                    | E-Mail – Janis NATH – 🗙                               | hp.dink.de - /dwc/                                 | ∞ ×   🗋 ftp.dirk.de -                                | /dcs/@: × 🗎 Neve                               | r Tab X 🕄 Einste                                     | Rungen x 🖉 D-Link Corporation   x + - O X |
|------------------------------------------------------------------------------------------|----------------------------------|-------------------------------------------------------|----------------------------------------------------|------------------------------------------------------|------------------------------------------------|------------------------------------------------------|-------------------------------------------|
| ← C 🕘 ▲ Nicht sicher   192.168.10.50/wizard.htm                                          |                                  |                                                       |                                                    |                                                      |                                                |                                                      |                                           |
| Sie befinden sich im Internet Explorer-Modus. Die meisten Seiten funktionieren in Micros | oft Edge besser.                 |                                                       |                                                    |                                                      |                                                |                                                      |                                           |
|                                                                                          | Product: DCS-5020L               |                                                       |                                                    |                                                      |                                                | Firmware version: 1.16                               |                                           |
|                                                                                          | D. T. Latt                       |                                                       |                                                    |                                                      |                                                |                                                      |                                           |
|                                                                                          | D-Milk                           |                                                       |                                                    |                                                      |                                                |                                                      |                                           |
|                                                                                          | DCS-50201                        | LIVE VIDEO                                            | SETUP                                              | MAINTENANCE                                          | STATUS                                         | HELP                                                 |                                           |
|                                                                                          | Wizard                           | INTERNET CONNEG                                       | TION SETTINGS                                      | 1                                                    |                                                | Helpful Hints.                                       |                                           |
|                                                                                          | Network Setup                    | In this section, you can device for the first time.   | setup the IP camera's ne<br>D-Link recommends that | twork interface settings. If y                       | ou are configuring this<br>ection Sotup Wizard | If you are an advanced<br>user and have configured   |                                           |
|                                                                                          | Wireless Setup<br>Extender Setup | button, and follow the in<br>settings manually, click | structions on screen. If the Manual Internet Cont  | ou wish to modify or config<br>rection Setup button. | ure the IP camera                              | click 'Hanual Internet<br>Connection Setup' to input |                                           |
|                                                                                          | Dynamic DNS                      | Internet                                              | Connection Setup Wizard                            | Manual Internet Connects                             | ian Setup                                      | all the settings manually.                           |                                           |
|                                                                                          | Image Setup                      |                                                       |                                                    |                                                      |                                                | ·                                                    |                                           |
|                                                                                          | Aufio                            |                                                       |                                                    |                                                      |                                                |                                                      |                                           |
|                                                                                          | Motion Detection                 |                                                       |                                                    |                                                      |                                                |                                                      |                                           |
|                                                                                          | Mail                             |                                                       |                                                    |                                                      |                                                |                                                      |                                           |
|                                                                                          | m                                |                                                       |                                                    |                                                      |                                                |                                                      |                                           |
|                                                                                          | Time and Date Day/Night Hode     |                                                       |                                                    |                                                      |                                                |                                                      |                                           |
|                                                                                          | Camera Costral                   |                                                       |                                                    |                                                      |                                                |                                                      |                                           |
|                                                                                          | Logeut                           |                                                       |                                                    |                                                      |                                                |                                                      |                                           |
|                                                                                          | SURVEILLANCE                     |                                                       |                                                    |                                                      |                                                |                                                      |                                           |
|                                                                                          |                                  |                                                       |                                                    | on / D-Link Systems, Inc. A                          |                                                |                                                      |                                           |
|                                                                                          |                                  |                                                       |                                                    |                                                      |                                                |                                                      |                                           |
|                                                                                          |                                  |                                                       |                                                    |                                                      |                                                |                                                      |                                           |
|                                                                                          |                                  |                                                       |                                                    |                                                      |                                                |                                                      |                                           |
|                                                                                          |                                  |                                                       |                                                    |                                                      |                                                |                                                      |                                           |
|                                                                                          |                                  |                                                       |                                                    |                                                      |                                                |                                                      |                                           |
|                                                                                          |                                  |                                                       |                                                    |                                                      |                                                |                                                      |                                           |
| 11 H D H C O O A R A                                                                     |                                  |                                                       |                                                    |                                                      |                                                |                                                      | እ 🍝 🔹 🕃 Φ 🗁 1045<br>0 00052024            |